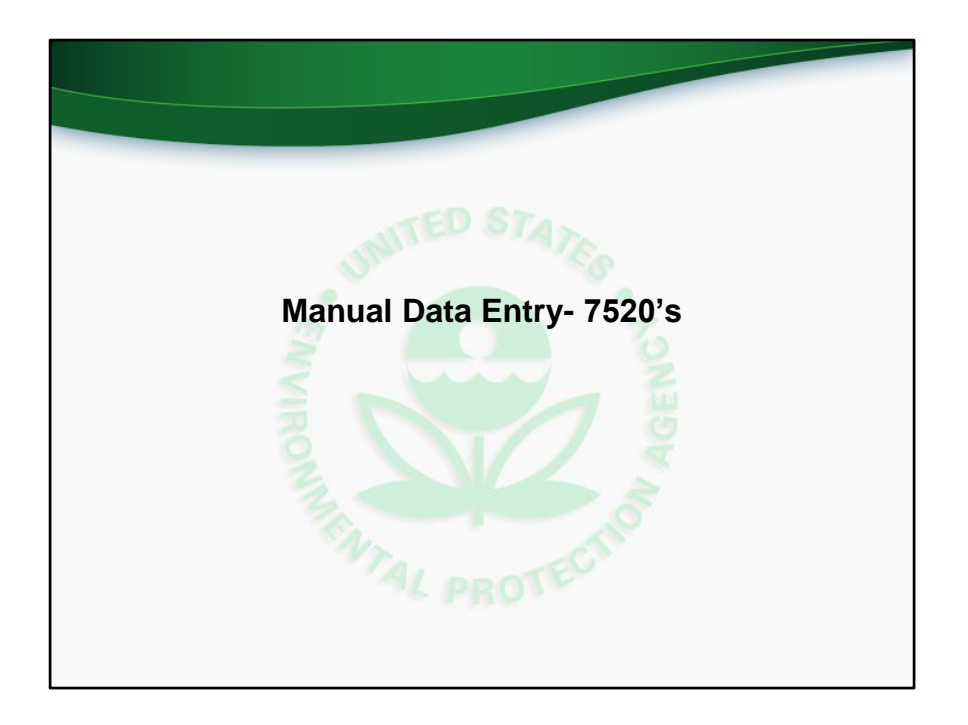

We will now discuss and demonstrate how programs can manually enter UIC 7520 Form 1-3 data in the new application. Manual data entry is accomplished via web forms. The other method of data entry, batch upload, will be discussed later in this training webinar.

This slide corresponds to the comprehensive training video at time 24:54 (twenty-four minutes and fifty-four seconds).

|                                  |               |        |         |                              |                   |             |                | Control of the second second                 | WITED STAR       | A AGENCY      |                  |                    |
|----------------------------------|---------------|--------|---------|------------------------------|-------------------|-------------|----------------|----------------------------------------------|------------------|---------------|------------------|--------------------|
|                                  |               |        |         |                              |                   |             |                | Ň                                            | AL PROTEC        | <b>&gt;</b>   |                  |                    |
| Man                              | ual           | C      | );      | ata E                        | Intr              | y-          | 752            | 0 1-3                                        |                  |               |                  |                    |
| 1. Click arrow<br>for drop-down  | 76            | 20.1 P | and its | Darmit Swine on              | d inn canca (M    | ate in Arms | of Powlews     |                                              |                  |               |                  |                    |
| menu                             |               |        |         | Primacy Agence A             | I Primacy Agencie |             | CT IN FILM     | ~                                            | Fiscal Year 4    | Facel Years   |                  |                    |
|                                  |               | Q~     |         |                              | 4                 | e Actions   | -              |                                              |                  |               |                  | 1 New 7520-1       |
| 7520                             |               |        |         | Part of                      | Fiscal Year       | Fiscal      | Primacy Agency |                                              | <b>1</b> 11      | 7.0.          | Last             | Last               |
| 7520-1                           |               | C.     | 8       | Dish                         | 2016              | 40          | 0501           | US DRA Region 5                              | Michigan         |               | Colin Dyroff     | 10/05/2018         |
| 7520-2A                          | $\rightarrow$ | .05    | ē       | Draft                        | 2016              | 40          | MODE           | Maryland Department of the<br>Environment    | Maryland         |               | Maryland<br>User | 10/10/201          |
|                                  | $\bigwedge$   | ø      | 6       | Drah                         | 2018              | 40          | MTDG           | Montana Board of Oil and Gas<br>Conservation | Mortana          |               | Jil Dean         | 10/15/201<br>09:39 |
| 7520-28                          |               | 8      | 6       | Final                        | 2018              | 40          | 0101           | US EPA Region 1                              |                  | 108 - Makah   | Colin Dyreff     | 10/05/20<br>14:55  |
| 7520-3                           |               | 8      | 8       | Final                        | 2018              | 40          | 0801           | US EPA Region 8                              | Colorade         |               | Colin Dyroff     | 10/05/20<br>09:16  |
| 7520-4                           | 1             | ß      | 8       | Submitted to<br>Headquarters | 2018              | 40          | 030)           | US EPA Region 3                              | Penroyhania      |               | Colin Dyro#      | 10/05/23<br>09:20  |
|                                  | 1             | ď      | \$      | Under ERA Region<br>Review   | 2018              | 40          | 0104           | US EPA Region 1                              |                  | 033 - Mohegan | Harold Valle     | 10/03/20<br>19:15  |
| import 2                         | 1             | đ      | ê       | Draft                        | 2018              | 20          | 0101           | US EPA Region 1                              | New<br>Hampshire |               | Harold Valle     | 10/09/20<br>10.11  |
|                                  | 3             | ď      | 0       | Draft                        | 2018              | 20          | 0101           | US BNA Region 1                              | Connecticut      |               | Colin Dyroff     | 10/05/201<br>14:18 |
| <ol><li>Select desired</li></ol> |               |        |         |                              |                   |             |                |                                              |                  |               |                  |                    |

To begin the process of manually entering 7520 data, a user should click the drop down menu in the 7520 module, and select the 7520 form that they are interested in. This will take the user to the list view for that form, described on the next slide.

|            |        |                |                          |                   |                   |                        |                                              | NVIRONALE.       | AND TELEVISION | 3. Cli<br>create    | ck<br>a r       |
|------------|--------|----------------|--------------------------|-------------------|-------------------|------------------------|----------------------------------------------|------------------|----------------|---------------------|-----------------|
| ÷,         |        |                | Mar                      | nual              | Dat               | a Ent                  | ry- 7520                                     | 1-3              | options        | reco                | ora             |
| Print      | 7520-1 | Part I: Per    | mit Review an            | d Issuance/W      | ells in Area o    | of Review              |                                              | /                |                |                     |                 |
| 7520       |        | p <sub>1</sub> | imacy Agency A           | I Primacy Agencie | 6                 |                        | ~                                            | Fiscal Year Al   | Fiscal Years 🗸 |                     | 1               |
| Form       | Qv     |                |                          | 6                 | io Actions 1      | -                      |                                              |                  |                |                     | 2 New 7         |
| <b>r</b> / | Edit   | St             | atus                     | Fiscal Year<br>⊥≓ | Fiscal<br>Quarter | Primacy Agency<br>Ende | Primacy Agency                               | State            | Tribe          | Last<br>Modified By | Last<br>Modil   |
| <u>L</u>   | X      | <b>a</b> o     | att                      | 2018              | 40                | 05DI                   | US EPA Region 5                              | Michigan         |                | Calin Dyraff        | 10/05<br>12/41  |
| Record     | ø      | 8 or           | fi                       | 2018              | 40                | MDDE                   | Maryland Department of the<br>Environment    | Maryland         |                | Maryland<br>User    | 10/10           |
| can be     | C      |                | att                      | 2018              | 4Q                | MTOG                   | Montene Board of Oil and Ges<br>Conservation | Montana          |                | Jil Dean            | 10/15<br>09:39  |
| edited     | 8      | <b>⊕</b> №     | al                       | 2018              | 4Q                | 01DI                   | US EPA Region 1                              |                  | 108 - Makah    | Colin Dyroff        | 10/05/<br>14:55 |
| <u> </u>   | 0      | 合 Fie          | sal                      | 2018              | 4Q                | OBDI                   | US EPA Region 8                              | Colorado         |                | Colin Dyraff        | 10/05/<br>09:16 |
| Н          | ø      | 日 Su           | bmitted to<br>adquarters | 2018              | 4Q                | 03DF                   | US EPA Region 3                              | Pennsylvania     |                | Cain Dyraff         | 10/05           |
|            | ď      |                | ider EPA Region<br>view  | 2018              | 40                | 01DI                   | US EPA Region 1                              |                  | 033 - Mohegan  | Harold Valle        | 10/03/<br>19:15 |
| Record     | ø      | 8 o            | rie -                    | 2018              | 20                | 0101                   | US EPA Region 1                              | New<br>Hampshire |                | Harold Valle        | 10/09/<br>10:11 |
| lockod     | e      | 8 D            | aft                      | 2018              | 20                | 01DI                   | US EPA Region 1                              | Connecticut      |                | Colin Dyraff        | 10/05/<br>14:18 |
|            |        |                |                          |                   |                   |                        |                                              |                  |                |                     |                 |

This slide shows a screenshot of the 7520-1 list view. The view is similar for the other 7520 forms. The list view contains a table, where each row represents a 7520-1 record for a particular fiscal year and quarter. For instance, the first row represents the Fiscal Year 2018, Fiscal Quarter 4, 7520-1 record for US EPA Region 5 DI, in Michigan. 4Q is used for end-of-year reporting, and 2Q is used for mid-year reporting. The second row represents the 4Q2018 7520-1 record for the Maryland Department of the Environment.

Associated with each record, in the "edit" column, is either an "edit" button (click) or a "record locked" button (click). If a record has an "edit" button, then the user will be able to open the record and make changes, as long as the record is still in draft status and not under EPA Region or EPA Headquarters review.

The second column displays a button in the form of a printer icon (click). Clicking this button brings up a filled-in PDF copy of the 7520 form associated with the record.

The status column shows the status of the record. The different status's that a record

can take, as well as the workflow, were discussed earlier in the "Accessing and Navigating the Application" section.

Next, there are columns showing the Fiscal Year, Fiscal Quarter, Primacy Agency Code, Primacy Agency, and State or Tribe that the record is associated with. As with the inventory module, these fields are what we refer to as "header data". Each primacy program is assigned a four-digit primacy agency code. In addition, each record is associated with either a state or tribe, but not both.

To the right of the header data fields are information on when, and by whom, the record was most recently modified.

At the top are two different filter options (click). The user can use the drop down lists in this section to filter by primacy agency or by fiscal year.

To create a new 7520-1 record, the user can select "New 7520-1" at the top right of the screen (click). This is an example for the 7520-1. However, the layout is the same for the other 7520 forms.

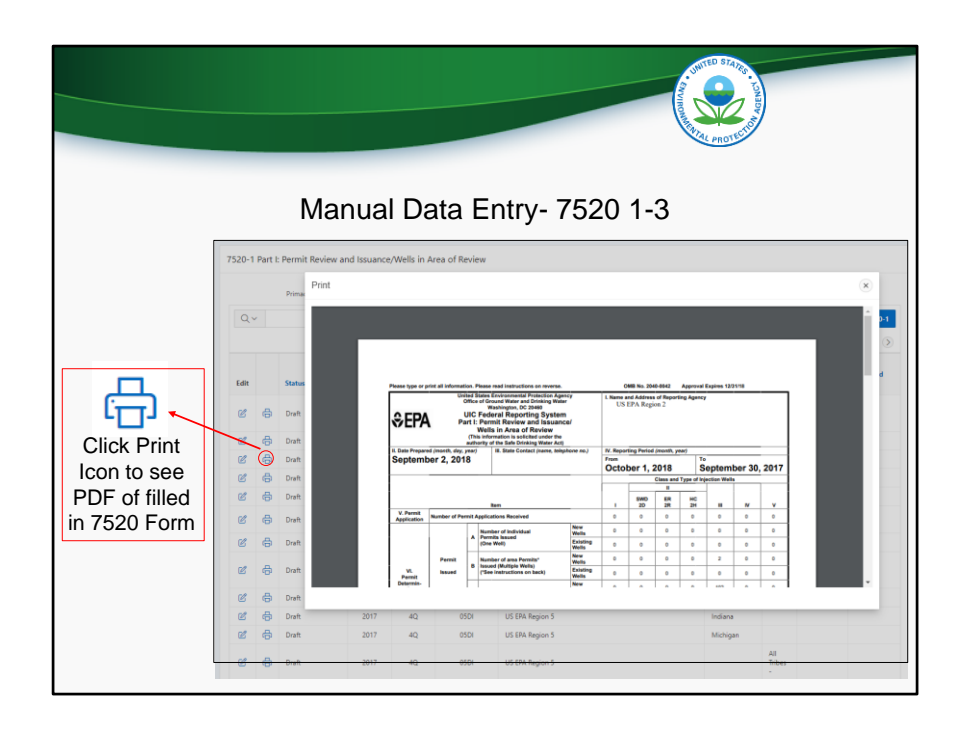

As shown on the previous slide, one of the icons associated with each record is the "Print" icon, pictured again on this screen. Clicking on the "Print" icon will bring up a window containing a PDF version of the 7520. The PDF can be printed or saved from this window.

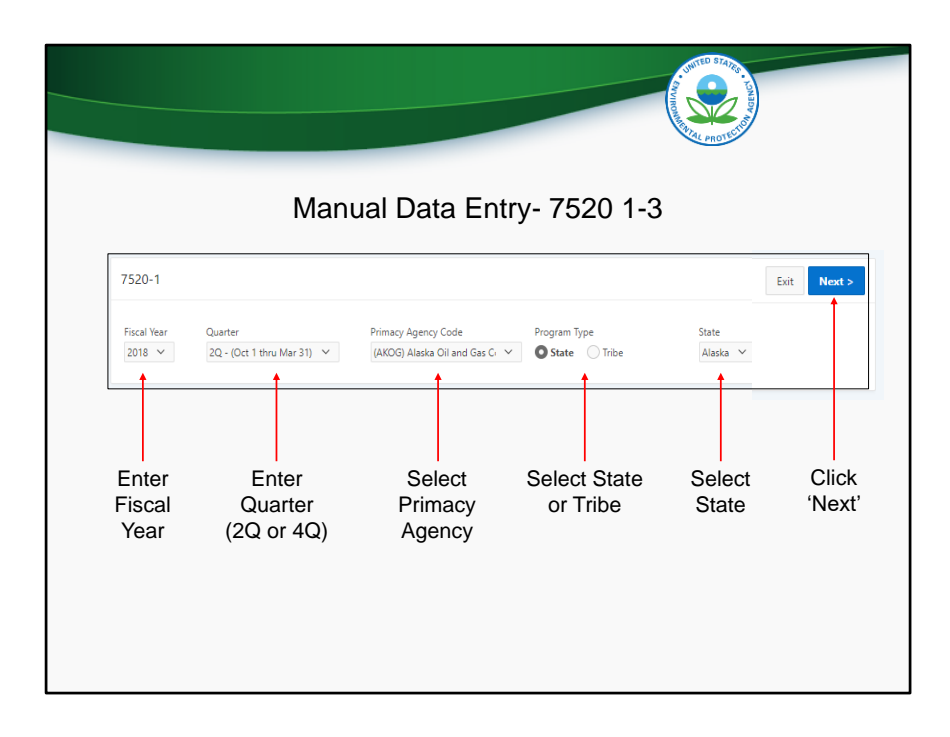

Again, In order to create a new record, header information is required to be entered. All 7520 records require a fiscal year and quarter (click). For quarter, 2Q is used for mid-year reporting, while 4Q is used for end-of-year reporting. 1Q and 3Q are also available options for 7520-4 reporting. Next, all records need a primacy agency (click). Users can use the drop down list to select the applicable primacy agency. After that, users will need to select the radio button for either State or Tribe in the Program Type section (click). All primacy agencies would select state except for Navajo Nation and Fort Peck, which would select Tribe because they are primacy tribes. DI programs would select state or tribe, depending on whether they are reporting state or DI tribal data. Finally, depending on the Program Type selection, either a state or Tribe dropdown list will be displayed (click). Select the applicable state or tribe and then press the "Next" button in the top right (click) to continue creating the record.

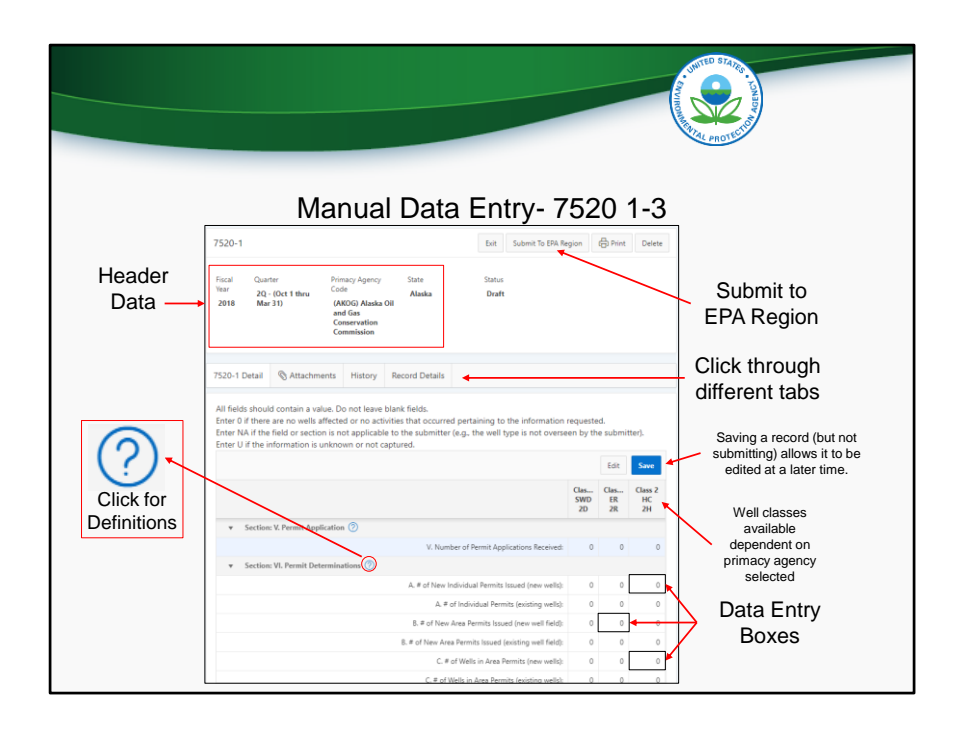

Users will then be taken to this screen. Notice the header information that is displayed at the top (click). The application also displays the status of the record with the header data. In this case, the record is in draft status.

Below the header data are four different tabs (click), titled "7520-1 Detail", "Attachments", "History", and "Record Details". The "7520-1 Detail" tab is shown by default, but the other tabs can be clicked on to be shown. In the "7520-1 Detail" tab, users are able to manually enter 7520-1 data for each applicable well class (click). Only well classes associated with a particular primacy agency and state are shown. Note the icon containing a circle with a question mark inside (click). Clicking this icon will bring up the reporting guidance for the associated data element from the back of the respective hardcopy Form 7520. After entering data, users should click the blue "Save" button (click). When ready, users can also use the "Submit to EPA Region" button (click).

| 7520-1       Ext Submit To ERA Region       @ Proce See         7520-1       Ext Submit To ERA Region       @ Proce See         7520-1       Death       Status       Death         7520-1       @ Attachments       Matching Ta submit To ERA Region       @ Proce See         7520-1       Death       Matching Ta submit To ERA Region       @ Attachments         7520-1       @ Attachments       @ Attachments       @ Attachments         Attachments       @ Attachments       @ Attachments       @ Attachments         Attach Flie(s)       @ Death       @ Death       @ Death       @ Death         Image: Death of the States       @ Death       @ Death       @ Death       @ Death       @ Death |                                                                                            |                                                                 |                 | Change and the second |
|----------------------------------------------------------------------------------------------------|--------------------------------------------------------------------------------------------|-----------------------------------------------------------------|-----------------|-----------------------|
| 7520-1     Ext     Submit To ERA Region          Print         Deet           Fiscal Year         Quarter         Printscy Agency Code         State         Status                                                                                                    | Manu                                                                                       | ual Data En                                                     | try- 7520       | 1-3                   |
| Fiscal Naz     Quarter     Primcy/Ageny Gode     State     Status       2018     2Q - (Dx 1 thru Mu 3)     VAX00 (Maka 0) and<br>Gas Generation     Alasha     Dreft       7520-1 Detail     Image: Attachments     History     Record Details       Image: Attachments     Image: Attachments     Image: Attachments       No attachments exits for this form, Cita' Attach File(f) to add attachments.     Image: Attachments       Image: Attachments     Attach File(s)     Image: Attachments       Image: Attach File(s)     Image: Attachments     Image: Attachments       Image: Attachments     Image: Attachments     Image: Attachments                                                              | 7520-1                                                                                     |                                                                 | Exit            | Submit To EPA Region  |
| 7520-1 Detail Attachments History Record Details                                                                                                    | Fiscal Vear Quarter Primacy /<br>2018 2Q - (Oct 1 thru Mar 31) (AKOG)<br>Gas Con<br>Commis | igency Code State<br>Alaska Oil and Alaska<br>servation<br>sion | Status<br>Draft |                       |
| Attachments Ne stachments Ne stachments Attach File(s)  Choose Files No file chosen  Attach                                                                                                    | 7520-1 Detail 🔇 Attachments History R                                                      | Record Details                                                  |                 |                       |
| Ne attachments exits for this form. Cits: "Attach Frieg" to add attachments.           Attach Frieg"         Image: Choose Frieg         No frie chosen           Choose Frieg         No frie chosen         Attach                                                                                                    | N Attachments                                                                              |                                                                 |                 | 🕅 Attach File(s       |
| Attach File(s)                                                                                                    | No attachments exists for this form. Click "Attach File(s)" to                             | add attachments.                                                |                 |                       |
| Choose Files No file chosen Attach                                                                                                    | Attach File(s)                                                                             |                                                                 |                 | $\otimes$             |
| Attach                                                                                                    | Choose Files No file                                                                       | chosen                                                          |                 |                       |
|                                                                                                    |                                                                                            | Attac                                                           |                 |                       |
| Attach relevant documents to your 7520 submission                                                                                                    | Attach releva                                                                              | nt documents t                                                  | o your 7520     | submission            |

The second tab is titled "Attachments". Using this tab, users can upload files that they would like to attach to their 7520 forms.

|               |                                                                                                    | And the second second s | Area - Louison |
|---------------|----------------------------------------------------------------------------------------------------|----------------------------------------------------------------------------------------------------|----------------|
|               | Manual Data Er                                                                                                   | ntry- 7520 1-3                                                                                                    |                |
| 752           |                                                                                                    | Euit Submit To ERA Region 🛞 Print Delete                                                                                                    |                |
| Fac.a.<br>201 | View Guarter Primacy Agency Code State<br>8 2Q - IDct 1 thru Mar 310<br>GANGG Alaska OB and Alaska<br>Generation | tinhui<br>Diaft                                                                                                    |                |
| 7520          | -1 Detail S Attachments History Record Details                                                                   |                                                                                                    |                |
| Hist          | ory                                                                                                    | CP Add Connesent                                                                                                    |                |
|               | λ.ν                                                                                                    | 8                                                                                                    |                |
|               | Comment<br>Submitted By Collin Dyroff                                                                            |                                                                                                    |                |
|               | Comments                                                                                                    |                                                                                                    |                |
|               | Erval NotPlation<br>To                                                                                           |                                                                                                    |                |
|               |                                                                                                    |                                                                                                    |                |
|               | Cancel                                                                                                    | Submit                                                                                                    |                |
|               | View record history a                                                                                            | nd add comments                                                                                                    |                |
|               |                                                                                                    |                                                                                                    |                |

The third tab is titled "History". As was the case with inventory, this tab contains a log of the submission history for the record. In addition, users can click the "Add Comment" button and add any additional information that may be relevant to the submission.

|                                     | Manual Data Entry- Inventory    | Click to<br>submit |
|-------------------------------------|---------------------------------|--------------------|
| Read and<br>check box to<br>certify | <complex-block></complex-block> |                    |

When ready, click the "Submit To EPA Region" button. Or, if a region is submitting DI data, the button will be titled "Submit to EPA HQ". A pop-up form appears. Any comments entered will be saved in the "History" tab. Upon submittal, a notification will be sent to the list of email recipients. The list of recipients is automatically populated for each record and the default recipients can only be changed by EPA HQ. If you would like to make a change, please send an email to

UICdatacollection@epa.gov. Users can also list additional email recipients in the box on the form.

A PDF version of the 7520 form will be displayed. Users can save or print the 7520 form.

Below the PDF window is the certification statement found on the 7520 form. After reading it, users should check the box and select the "Submit" button to submit the record.

|                  |              |        |          |                              |                 |            |      | Control Income                              | WITED STATE      | ON AGENCI .    |                 |                  |
|------------------|--------------|--------|----------|------------------------------|-----------------|------------|------|---------------------------------------------|------------------|----------------|-----------------|------------------|
|                  |              |        | 5        | ) e t e                      | <b>F</b> ad     |            | 750  | 20.4                                        | AL PROTEC        | ~              |                 |                  |
| IVI              | anu          | iai    | L        | Jala                         | EUI             | Iry-       | 152  | 20-4                                        |                  |                |                 |                  |
| 1. Click arrow   |              |        |          |                              |                 |            |      |                                             |                  | 3. Cre<br>7    | eate N<br>520-4 | lew              |
| menu             |              | /520-4 | Part     | W: Quarterly Exce            | ptions List     |            |      |                                             |                  |                |                 |                  |
|                  |              |        |          | Primacy Agency A             | Primacy Agencie | 6          |      | ~                                           | Fiscal Year Al   | Fiscal Years 👻 |                 |                  |
|                  |              | Q.     |          |                              | q               | ia Actions | ~    |                                             |                  |                |                 | 7 Nov 15         |
| 7520 💟           |              |        |          |                              | 12 201          | 121.12     |      |                                             |                  |                |                 | - 50 pf 265      |
| 7520.1           | $\mathbf{h}$ | Edit   |          | Status                       | Fiscal Year     | Quarter    | Code | Primary Agency                              | State            | Tribe          | Madified By     | Modifie          |
| 1320*1           | - \          |        | 6        | Diah                         | 2016            | 40         | 0501 | US DRA Region 5                             | Michigan         |                | Colin Dyrolf    | 10/05/2          |
| 7520-2A          |              |        | 6        | Oralt                        | 2016            | 40         | MODE | Environment<br>Montana Board of Oil and Gas | Maryland         |                | User            | 12:00            |
| 7520-2B          | ٦/           | A      | 100<br>A | East                         | 2016            | 40         | 0101 | Conservation                                | Martaka          | 172 - Maires   | Colo Duroff     | 09.39            |
| 7520-3           |              | a      | 0        | Final                        | 2018            | 40         | 0801 | US EPA Region 8                             | Colorada         |                | Colin Dyroff    | 14:55            |
| 7520-4           |              | 8      | 8        | Submitted to<br>Headquarters | 2018            | 40         | 030) | US EPA Region 3                             | Pewoyhania       |                | Colin Dyrolf    | 10/05/2          |
| 1320 4           |              | e      | \$       | Under EAL Region<br>Review   | 2018            | 40         | 01Dt | US EPA Region 1                             |                  | 033 - Mohegan  | Harold Valle    | 10/03/2<br>19:15 |
| Import >         |              | e      | 0        | Draft                        | 2018            | 20         | ator | US EPA Region 1                             | New<br>Hampshire |                | Harold Valle    | 10/09/2<br>10:11 |
| 2 Salaat 7520 4  |              | e      | \$       | Draft                        | 2018            | 20         | 0104 | US BPA Region 1                             | Connecticut      |                | Colin Dynaff    | 10/05/2<br>14:18 |
| Z. Select 7520-4 |              |        |          | 202                          | 1110            | 10         | 0174 |                                             |                  | 20 A           | Manufal Visite  | 10/09/2          |

We will now discuss manual data entry for the 7520-4. A user should begin by clicking the drop down menu in the 7520 module, and selecting 7520-4. This will take the user to the list view for 7520 Form 4, pictured to the right. Click the blue button in the upper right to create a new 7520-4.

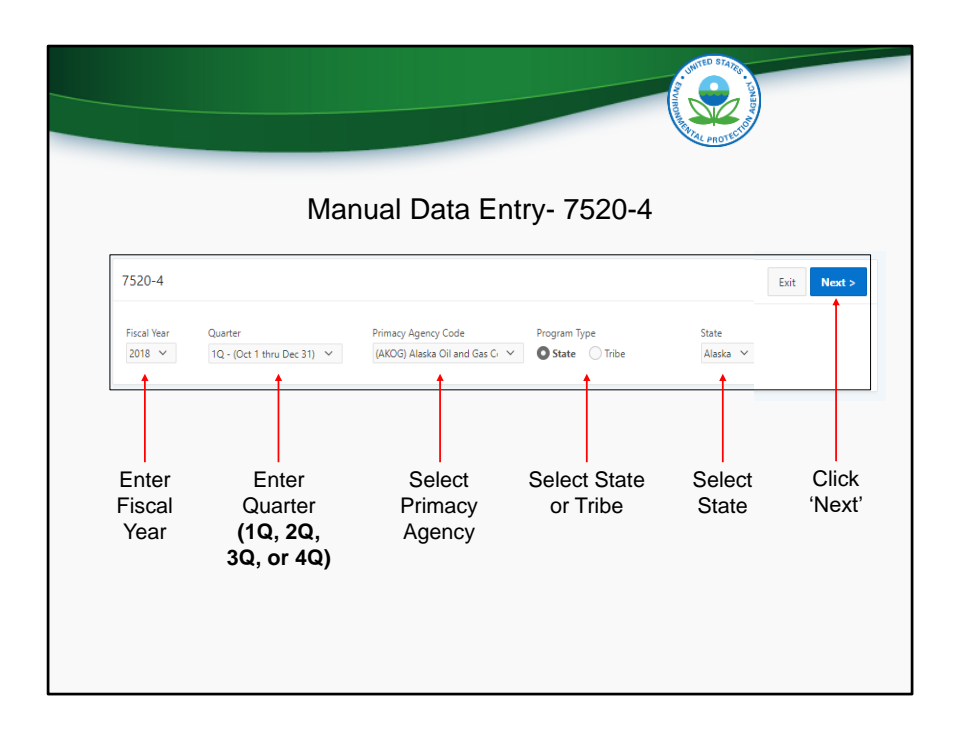

Users should enter header data in the same way they would for 7520 Forms 1-3. The only difference is that for 7520 Form 4, users are able to enter 1Q and 3Q for quarter, in addition to 2Q and 4Q.

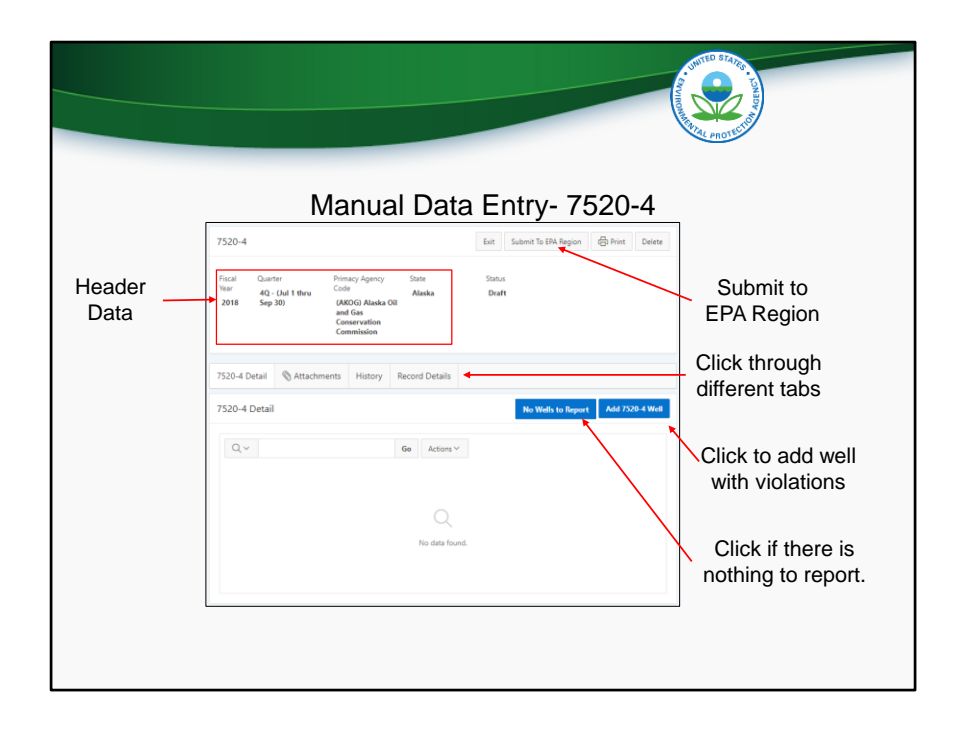

Users will then be taken to this screen. As with the manual data entry screens for 7520 Forms 1-3, the header information and status are displayed at the top (click), and there are four different tabs (click), titled "7520-4 Detail", "Attachments", "History", and "Record Details". The "7520-4 Detail" tab is shown by default, but the other tabs can be clicked on to be shown. In the "7520-4 Detail" tab, users can click the "Add 7520-4 Well" button (click) to add a well that has applicable SNC violations. If there are no applicable SNC violations to report, users should click the button "No Wells to Report" (click). When ready, users can also use the "Submit to EPA Region" button (click).

|                                                  | Manual Data                                                      | a Entry- 752                               | 0-4                                          |                         |
|--------------------------------------------------|------------------------------------------------------------------|--------------------------------------------|----------------------------------------------|-------------------------|
| (*) = required fields _                          | 7520-4 Well<br>Well Information<br>Well Driss fremt No.          | Well Class<br>(2D) Prod                    | Care<br>not Type *<br>ced Ruid Disposal ~    | Cel Delete Save and Est |
| Enter at least<br>one violation<br>for each well | Control Operator<br>Operator IVZ<br>Violations 3mil Enforcements | Street Add<br>555 Main<br>City<br>Antonage | ess<br>Street<br>State Zipcode<br>AK V 11111 | AN                      |
| Multiple                                         | Violation Type                                                   | Violation Type Enforcement                 | Enforcement Type                             | Compliance Achieved     |
| enforcement<br>actions can                       | Date Violation Type                                              | 0ther Date 10/14/2018                      | Enforcement Type Other Administrative Order  | Achieved 05/23/2019     |
| be entered per violation                         | 09/11/2018 Well Mechanical<br>Integrity                          | 10/15/2018                                 | Criminal Referral                            | 05/23/2019              |

After clicking the "Add 7520-4 Well" button, a pop-up form appears as shown in the screenshot on this slide. Users should enter all applicable well information. Then, users can enter multiple violations and enforcement actions (click). Users must enter at least one violation for each well. (click) However, enforcement actions or date compliance achieved are not required fields.